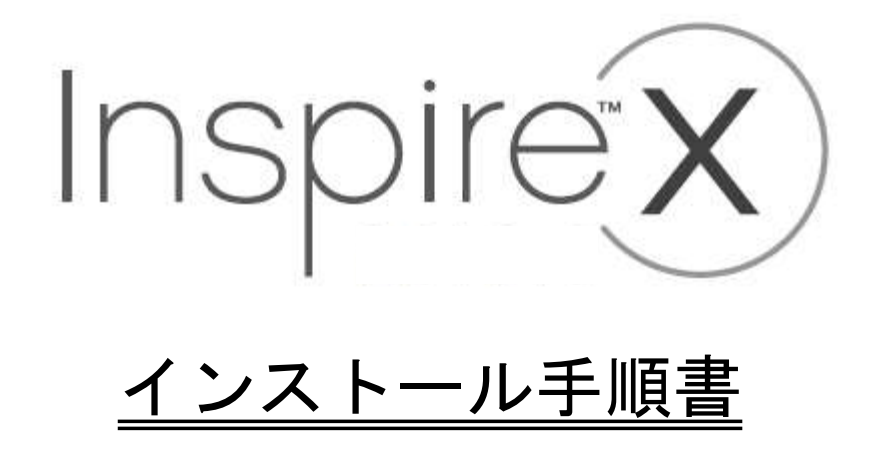

◆ 『Inspire2020』は、スターキーの補聴器フィッティングソフトです。顧客管理ソフトの Noah や PatientBase、Prohear と合わせてお使いいただけます。

# 目次

| [ Ι ] インストール事前準備                  | 2 |
|-----------------------------------|---|
| <br>・推奨スペック表                      | 2 |
| ・PC のスペックの確認方法                    | 2 |
| [Ⅱ]インストール作業の概略                    | 3 |
| [ Ⅲ ] Inspire2020 のインストール手順       | 4 |
| [ Ⅳ ]PatientBase 初回インストール後、起動時の注意 | 7 |
| [ V ]NOAHLink のアップデート             | 8 |
| [ VI ] トラブルシューティング                | 9 |

1

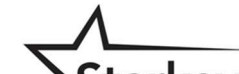

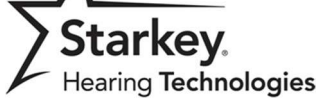

<u>スターキージャパン株式会社</u>

# [ Ι ] インストール事前準備

Inspire2020 の正常なインストールとスムーズな動作のために、コンピューターが以下のスペックを搭載されていることを推奨します。

# ・推奨スペック表

| CPU                    | Pentium 4 相当以上 (Core2 Duo 2.4GHz 相当以上推奨)                                                                                                    |
|------------------------|----------------------------------------------------------------------------------------------------|
| メモリー                   | 2GB 以上 (3GB 以上推奨)                                                                                                    |
| ハードディスク                | 空容量 1.5GB 以上 (2GB 以上推奨)                                                                                                    |
| OS                     | Windows7 (32 ビット/64 ビット)<br>Windows8/8.1 (32 ビット/64 ビット、RT は除く)<br>Windows10 (32 ビット/64 ビット)                                                                               |
| プログラミング装置<br>(必要ポート・他) | スピードポート<br>2.4GHz ワイヤレスプログラマー(TruLink プログラマー)<br>HiPro (シリアルポートまたは USB シリアルポート変換アダプタが必要)<br>HiProUSB<br>NOAHLink (USB ポート、HIMSA 推奨 Bluetooth アダプタ)<br>NOAHLink ワイヤレスプログラマー |
| ディスプレイ                 | 1024×768 ドット以上                                                                                                    |
| オーディオ機器                | PC サウンドカード及び外部スピーカ (サウンド再生する場合推奨)                                                                                                    |
| 顧客管理ソフト                | NOAH System 3.x、or 4.x (*1)<br>PatientBase<br>Prohear(Windows10 でのご使用は、動作保証外です。)                                                                                           |
| 注意事項                   | インストールをする場合、対象パソコンの管理者権限を持ったアカウント<br>であることを確認してください。                                                                                                    |

※1: Windows7 の場合、NOAH System3.7 以上

Windows8/8.1、Windows 10 の場合、NOAH System4.3 以上

# ・PC のスペックの確認方法

「コントロールパネル」の「システム」から、推奨スペック表と比較してください。

### <u>例)システム(OS)が Windows7 の場合</u>

デスクトップにあるコンピューターのアイコンを右クリックし、 「プロパティ」を開き、スペックを確認してください。

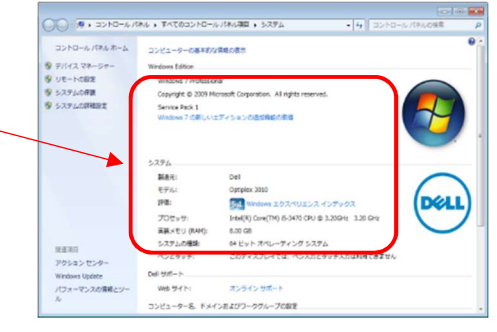

#### <u>例)システム(OS)が Windows10 の場合</u>

「スタート」をクリックし、「設定」をクリックします。 表示された一覧から「システム」をクリックします。 「システム」内の「バージョン情報」をクリックし、 スペックを確認してください。

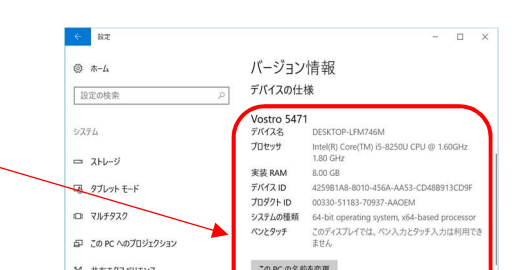

| × ##19X/917X  | COPC ON TRACK         |
|---------------|-----------------------|
| メ リモート デスクトップ |                       |
| ① パージョン情報     | Windows の仕様           |
|               | エディション Windows 10 Pro |
|               | N-949 1709            |
|               | OS KNF 16299.214      |

# [ I] インストール作業の概略

ご使用の顧客管理ソフトにより、インストール手順と使用するメディア(CD または DVD)が異なりま す。下記より確認してください。

#### ※ソフトウェアを続けてインストールする場合、1 つ目のソフトウェアをインストール後、PC を再起動してから次の インストールを行なうことをおすすめします。

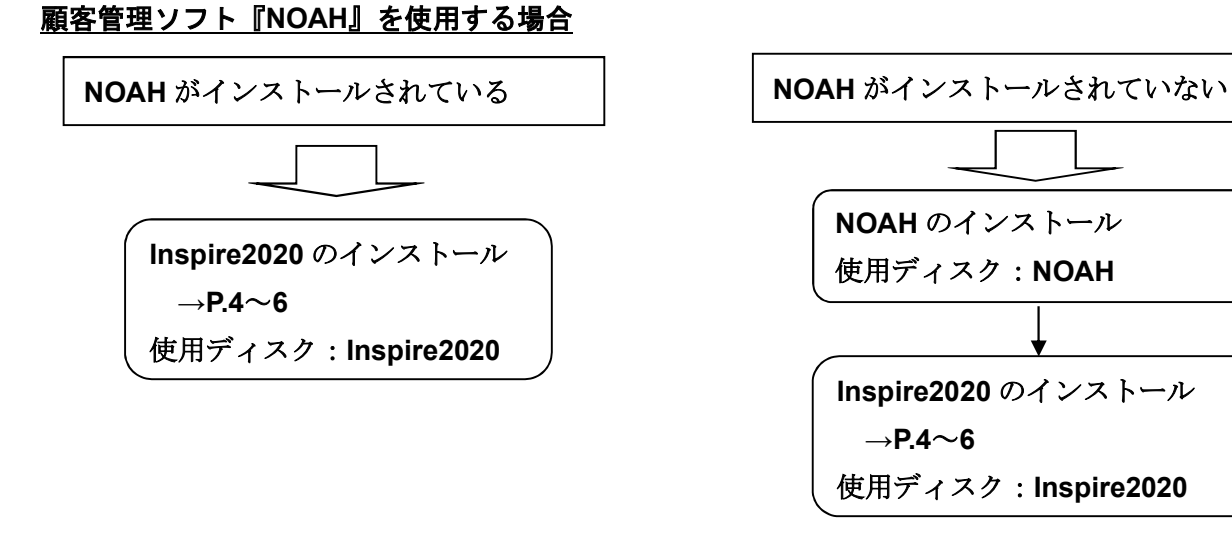

<u>顧客管理ソフト『PatientBase』を使用する場合</u>

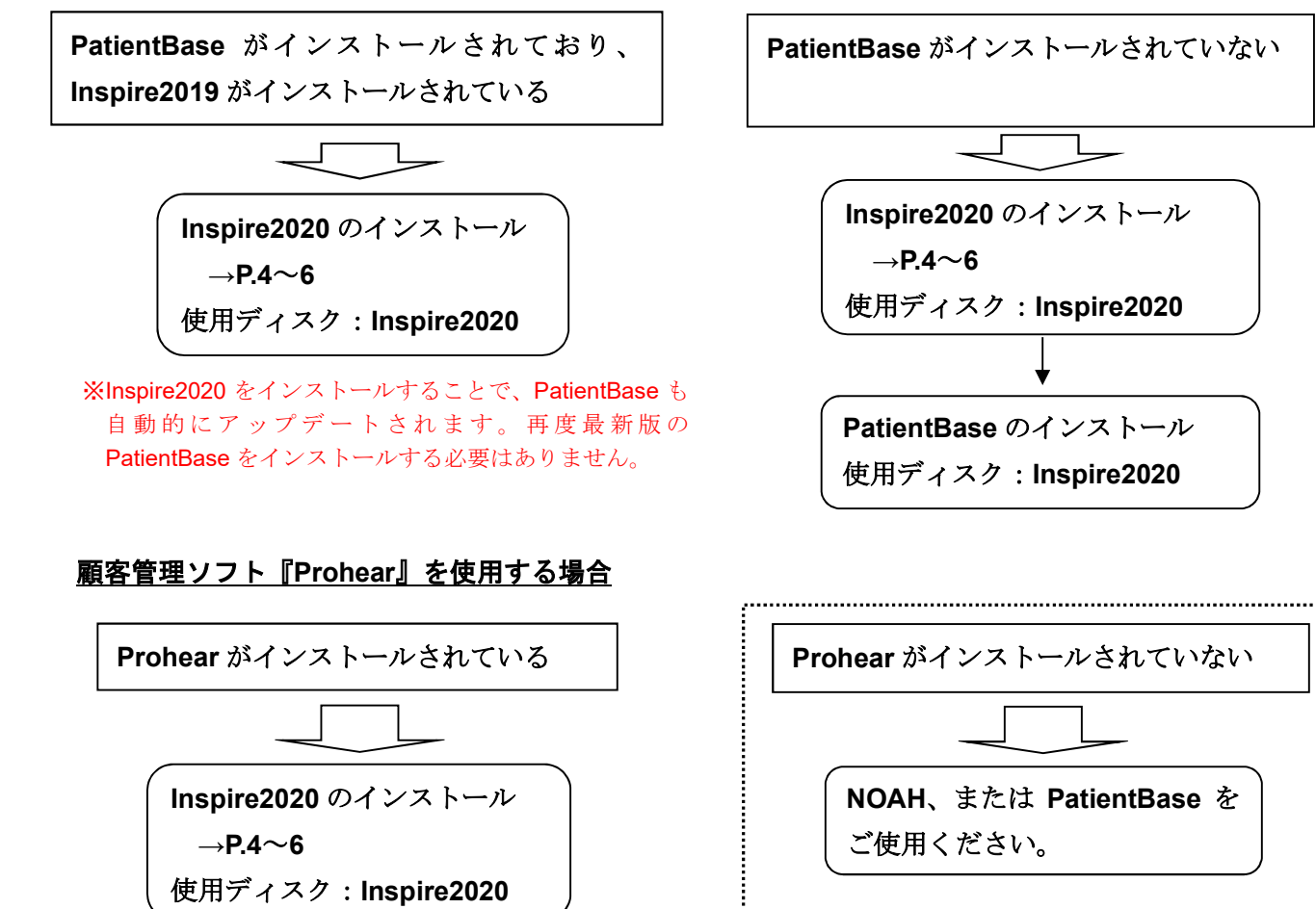

※Prohear は Windows10 での動作保証外です。

3

# [ Ⅲ ] Inspire2020 のインストール手順

※ Inspire のアップデートも下記方法で行うことが出来ます。 ※ 顧客管理ソフト NOAH を使用される場合、先に NOAH をインストールしておく必要があります。 PatientBase を使用される場合、Inspire を先にインストールしてください。 詳細は[I]インストール作業の概略をご参照ください。

※ 万が一に備え、作業前にはバックアップを取ることを推奨します。
 顧客管理ソフトのデータのバックアップを取る場合、下記 Data フォルダのバックアップを
 取ってください。
 PatientBase の場合:
 コンピューター(C):→Program Data→Starkey Laboratories→PatientBase→Data
 Prohear の場合:
 コンピューター(C):→Program Files(x86)→Starkey Laboratories→Data
 Noah4 の場合: 顧客情報のエクスポートから行なってください。

#### Step 1

Inspire2020 のインストールメディアを CD/DVD ドライブ、または USB ドライブにセットします。 「setup.exe」、または「Install Inspire.exe」を実行してください。(下図は Windows10 の例)

1.DVD の場合

2. USB メモリーの場合

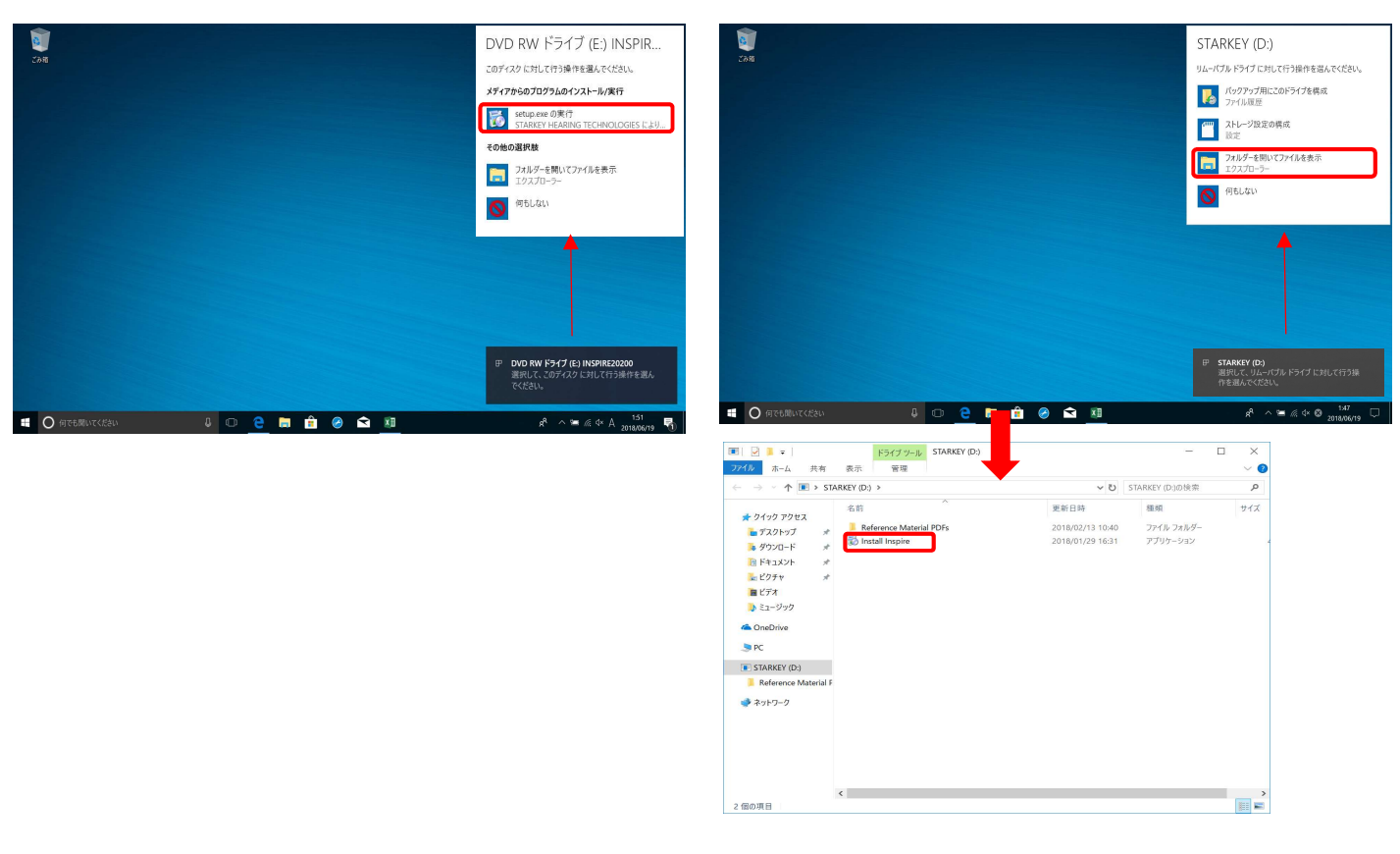

※画面上に通知が表示された場合は、クリックして操作ウィンドウを開いてください。 ※操作ウィンドウが開かない場合は、インストールメディアの中をコンピューターや エクスプローラーで開き、「setup.exe」、または「Install Inspire.exe」を実行してください。

4

※下記のようなメッセージ画面が表示される場合が あります。「OK」をクリックして継続してください。 ※下記のようなインストール画面が表示される場合が あります。「Install」をクリックしてください。 Inspire の動作に必要な関連プログラムがインストール されます。

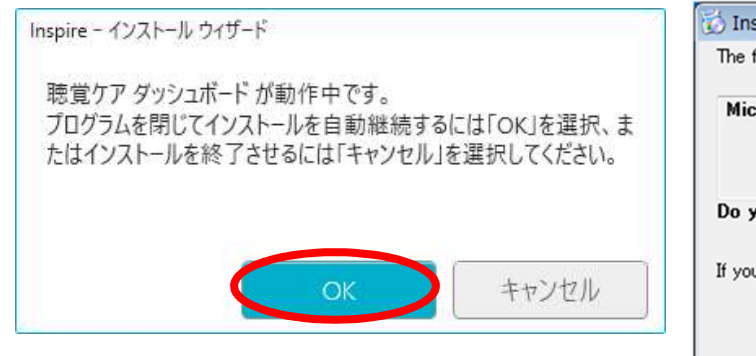

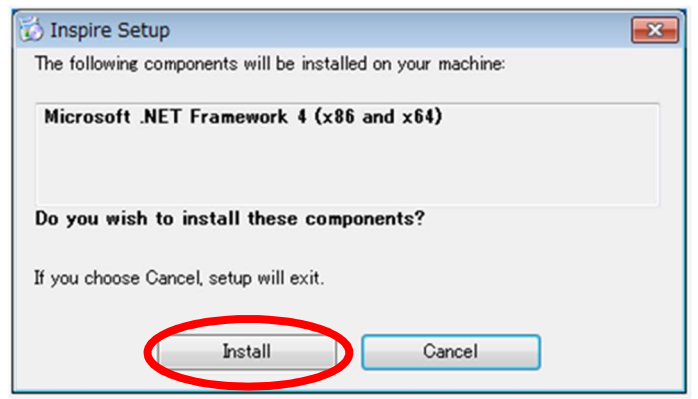

# Step 2

「使用許諾契約書に同意します」に☑チェック後、 「次へ」をクリックしてください

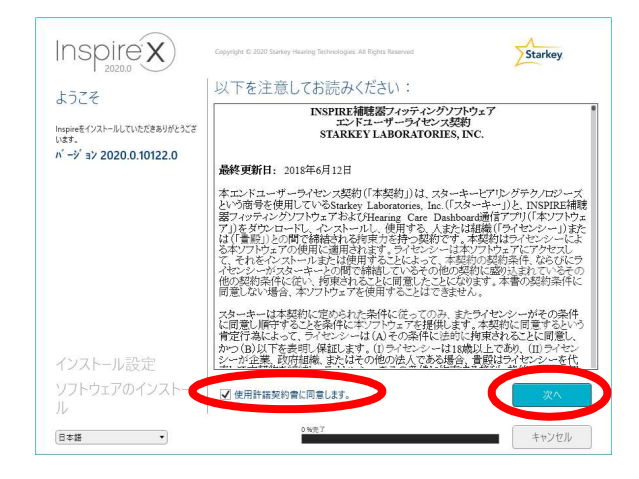

#### Step 4

#### インストールが開始されます。

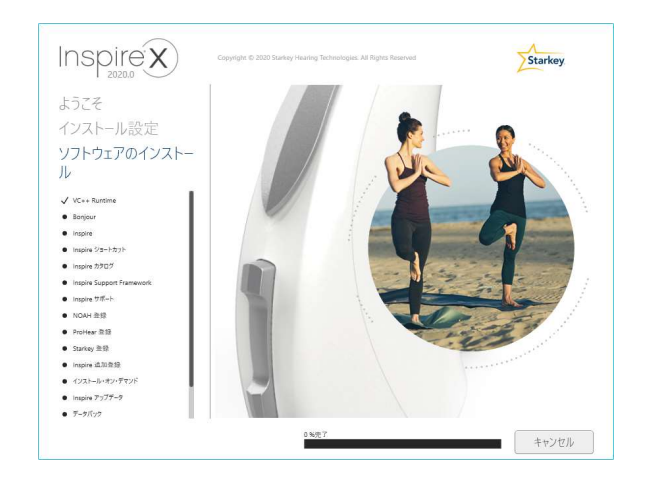

#### Step 3

「インストール」をクリックしてください

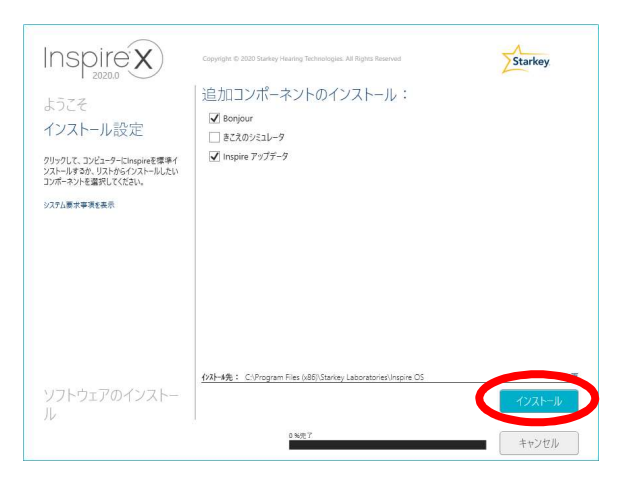

# Step 5

過去に Inspire をインストールした事のない PC の場合、 下記のような画面が表示される場合があります。 「"Starkey Hearing Technologies"からのソフトウェアを 常に信頼する」にチェックがついた状態にして、「インス トール」をクリックしてください。

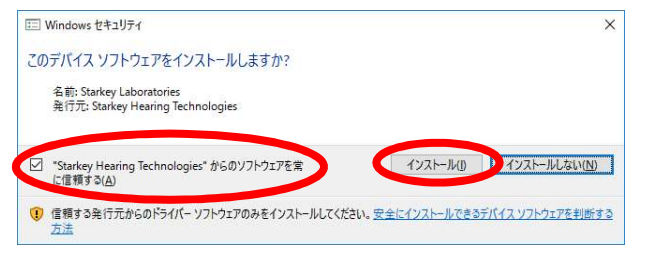

 $\mathbf{5}$ 

#### Step 6

# 「終了」をクリックしてください。 これでインストールが完了です。

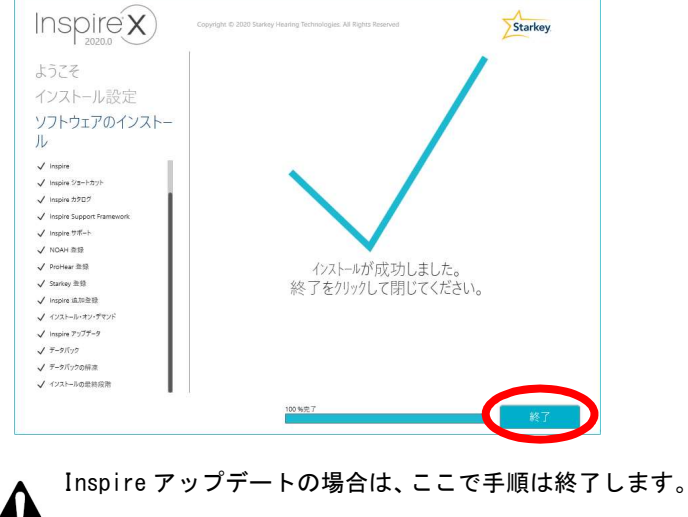

#### Step 7

以降は、Inspire2020初回インストール時の設定です。 「Asia / Pacific」をクリックしてください。

| Inspire Setup |                         |  |
|---------------|-------------------------|--|
|               | Welcome to Inspire      |  |
|               |                         |  |
|               | Choose Your Region      |  |
|               | A Charles Hand Han East |  |
|               | Asia / Pacific          |  |
|               | Europe                  |  |
|               | North America           |  |
|               | South America           |  |
|               | • • •                   |  |
|               |                         |  |

(PatientBase をインストールする場合は、このあと実行し **注意** てください)

# Step 8

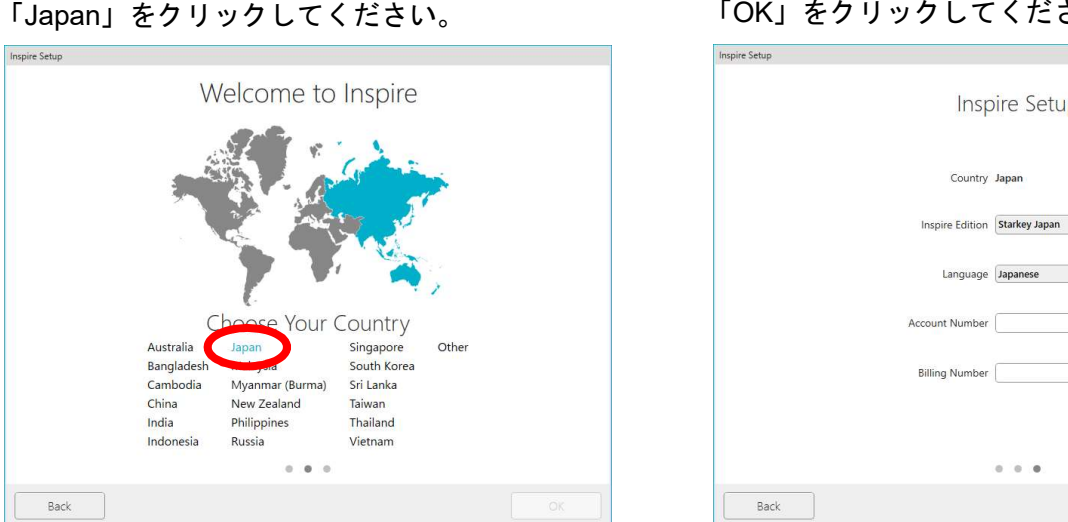

#### Step 9 「OK」をクリックしてください。

| Cabin           |                   |
|-----------------|-------------------|
| setup           |                   |
| Insp            | ire Setup         |
| Country         | Japan             |
| Inspire Edition | Starkey Japan 🔹 🧃 |
| Language        | Japanese 👻        |
| Account Number  |                   |
| Billing Number  |                   |
|                 |                   |
|                 | • • •             |
| Back            | ОК                |

- ※ NOAH、及び PatientBase のインストール方法は、各インストールマニュアルをご参照ください。
- ※ 既に PatientBase をお使いの場合、Inspire2020 のインストールとともに PatientBase も アップデートされます。
- ※ 突然のトラブルに備え、定期的にデータのバックアップを取ることを推奨します。 (4ページ参照)

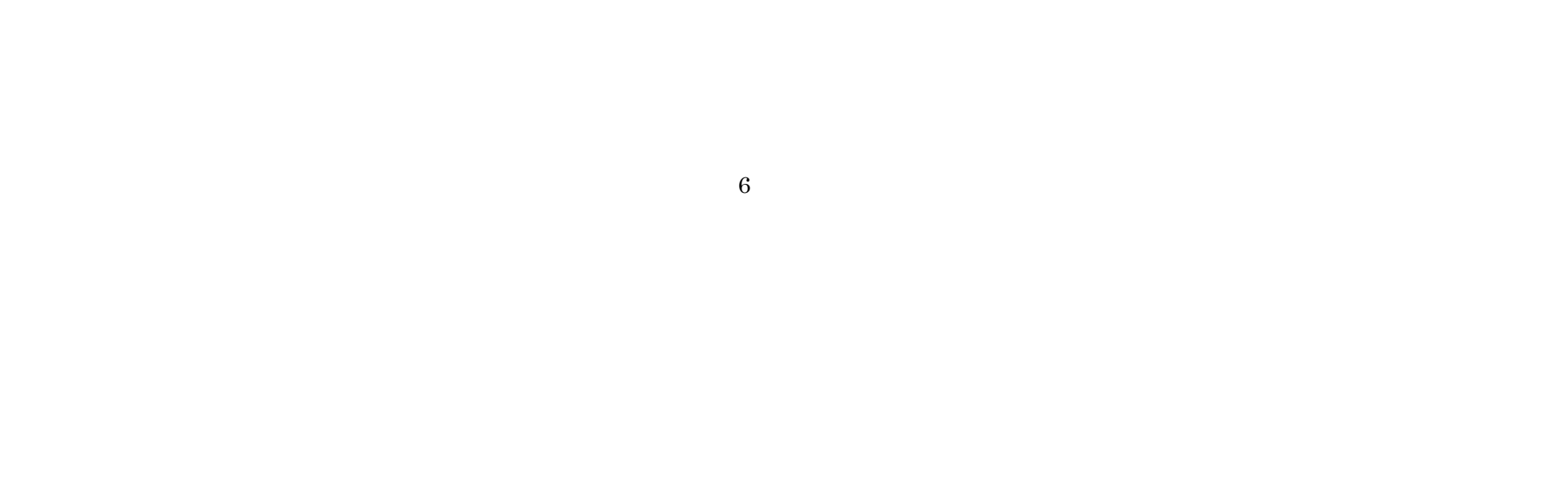

# [Ⅳ] PatientBase 初回インストール後、起動時の注意

管理者ログイン設定画面が表示されますので、フリガナ (半角カタカナ)、氏名、ユーザー名、パスワードを 入力し、「OK」をクリックしてください。

※パスワードを忘れないよう、下記ユーザー名、パスワードを使用し、インストール手順書を大切に保管してください。

フリガナ、氏名は任意のお名前で大丈夫です。

<u>ユーザー名:abc(半角)</u> パスワード:123456(半角)

※上記以外のパスワードを設定し、そのパスワードを忘れてしまった場合、弊社カスタマーサービスまでご連絡ください。 詳細手順は、「PatientBase インストールマニュアル」をご参照ください。

| の設定                                                 |                                                      | 管理者ログイン設定                         |                                                                |
|-----------------------------------------------------|------------------------------------------------------|-----------------------------------|----------------------------------------------------------------|
| 管                                                   | 管理者ログイン設定                                            |                                   | 管理者ログイン設定                                                      |
| 管理者ロヴイン設定してくださ                                      | ۵.                                                   | 管理者ログイン設                          | 定してください。                                                       |
| ユーザー情報にアクセスするために、ログイ<br>PatientBaseメニューの「ユーザーオプション」 | )を作成してください。<br>から、後からでもロがわの追加を設定できます。                | ユーザー(青報(こアクセス)<br>PatientBaseメニュー | するために、ロ2 インを作成してください。<br>カ「ユーザーオプシ」」から、後からでもログインの追加を設定できます。    |
| <b>ጋ</b> ሀ <u></u> ታ* [                             |                                                      | עול", די "כוולי", כוולי           | (#>b+* 902                                                     |
| 氏名*                                                 |                                                      | 氏名*                               | 星缝太郎                                                           |
| 1-ザー名*                                              |                                                      | 1-ザ*-名*                           | abc                                                            |
| じト:名前の(こ)がと                                         | 、名字または名字のイニンヤルを使用してください(例 John Smith : JSまたはJSmith)。 |                                   | ント: 名前のインサルと、名字または名字のインサルを使用してください(例 John Smith : JSまたはJSmith) |
| л <sup>-</sup> х9-к <sup>-</sup> *                  |                                                      | ₩ X9-۴**                          | ······                                                         |
| パ°スワート* 確認* (                                       | 学以上必要です                                              | パ°スワ−ト* 確認*                       | ●●●●●●<br>パン2ドの長 は6文字以上必要です                                    |
| ■* ▲ 重要 このユーザー名とハ<br>れた場合、データィ                      | フワードを記録してください。この情報を忘<br>D読出しができません。                  | 必須項目* 🛕 重要                        | このユーザーヘ とパスワードを記録してください。この情報を忘<br>れた場合、1-5の読出しができません。          |
|                                                     | <u>Ок</u> ‡руди                                      |                                   | ок ‡руг                                                        |

<u>123456</u>と入力してください。

PatientBase の起動時にクラウドへの接続確認画面が表示されます。 日本ではクラウド接続は現在未対応のため、下記方法で対処してください。

1)PatientBase の起動時に「クラウドに接続しますか?」という画面が表示された場合、「今後表示しない。」を チェックし、「いいえ」をクリックしてください。クラウド接続には現在未対応です。

| クラウト に接続しますか?                               |
|---------------------------------------------|
|                                             |
| コンビ ューター キーを入力して、「クラウト」に接続」が タンをクリックしてください。 |
| גיצי ג-אָ- +- : נוֹ                         |
|                                             |
| ✓ 今後表示しない。                                  |
|                                             |

2) Starkey アカウント番号入力画面が表示された場合、「今後表示しない。」にチェックし、「後で通知」を クリックしてください。PatientBase 起動時の注意クラウド接続には現在未対応です。

 $\overline{7}$ 

# [ V ] NOAHLink のアップデート

NOAHLink をご使用になられる場合、お使いの PC の NOAHLink (ドライバー)を最新バージョン 1.56.05 以上にしないと、NOAHLink を使用できない場合があります。下記方法で、PC に NOAHLink の最新バー ジョンをインストールしてください。

Step 2

NOAHlink - InstallShield Wizard

### Step 1

インストールディスク内の、

PatientBase→NOAHLINK1.56.05→

NOAHlink\_01.56.05→Installation

フォルダ内にある、「setup.exe」をダブルクリック してください。

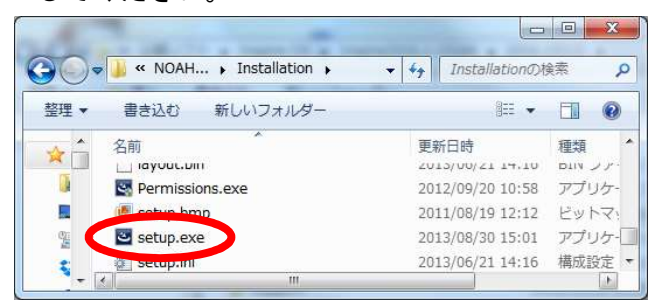

# 

日本語を選択し、「次へ」をクリックしてください。

< 戻る(E 次へ(N) > トキャンセル

#### Step 3

「次へ」をクリックしてください。インストー ルが開始されます。

762 出対 これの 3

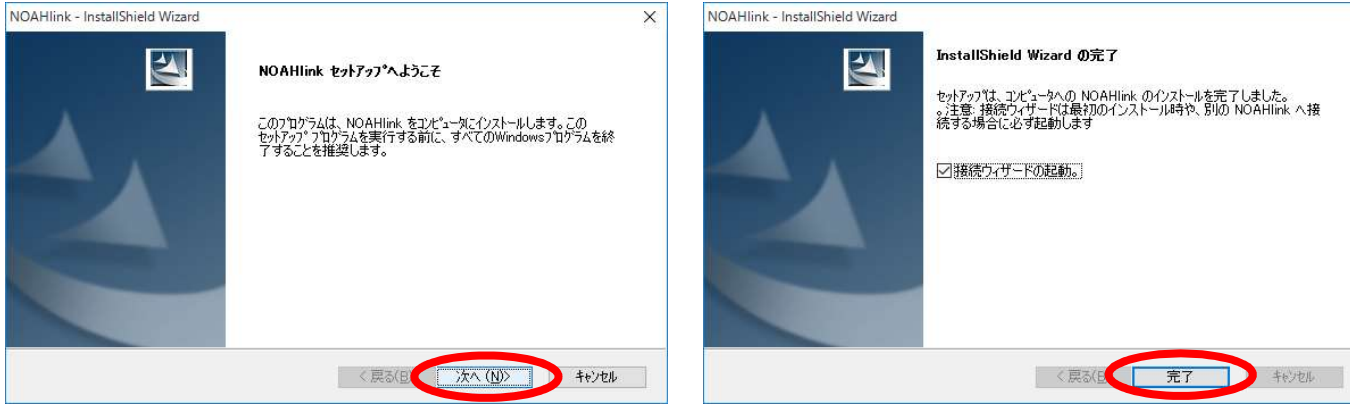

※ NOAHLink のバージョンは、全てのプログラム内の NOAHLink フォルダ内にある、 「NOAHLink properties」から確認できます。

| ◎  設定( <u>S</u> )  <br>問可能な NOA | Hlinks:            |        |  |
|---------------------------------|--------------------|--------|--|
| ] 能なNOAHlink<br>名前(N)           | sを使案するには「使案」を押<br> | │状態 …│ |  |
|                                 |                    |        |  |

# Step 4

「完了」をクリックしてください。これでイン

ストール完了です。

| 検索( | <u>B</u>                               | 名前の変更 | (N)       |
|-----|----------------------------------------|-------|-----------|
| Οκ  | ====================================== | 清田    | L A157(H) |

<sup>8</sup> 

# [ VI ] トラブルシューティング

◆ Inspire2020 のインストールに失敗した場合、Windows Update が最新であるか確認してください。 Windows7 の場合:

Windows Update はコントロールパネル内の Windows Update から確認できます。Windows Update の「更新プログラムの確認」から、Windows Update の状態の確認を行なってください。

| コントロール パネル ホーム          | Windows Update    |                            |
|-------------------------|-------------------|----------------------------|
| 更新プログラムの確認              | 1112              |                            |
| 設定の変更                   | () コンピューターの更新     | 新プログラムを確認します               |
| 更新履歴の表示                 | コンピューターのセ=        | キュリティとパフォーマンスを向            |
| 非表示の更新プログラムの再           | 上させるために、常い        | こ最新の更新プログラムをインス            |
| 表示                      | 1 20000000        | まだづつ けこく かたお(の)            |
| 更新プログラムのよく寄せら<br>れる質問   |                   | 更新ノロクラムの地能G(E)             |
|                         | 更新プログラムの最終確認日時:   | 2017/02/09: 14:03          |
|                         | 更新プログラムのインストール日時: | 2017/02/09: 19:53          |
| 関連項目                    | 取得する東ビプロパール。      | 更新履歴を表示します                 |
| インストールされた更新プロ           | 取得9 の更新ノロクラム:     | ン人ナム自理者にようし管理されています        |
| グラム                     |                   | Microsoft Update からの更新プログラ |
| Windows Anytime Ungrade |                   | ムをオンラインで確認する               |

| Windows Update は「設定」内の                                                                                                    | 「更新とセキュリティ」から確認できます。<br>× ×                                                                                                    |
|----------------------------------------------------------------------------------------------------|----------------------------------------------------------------------------------------------------|
| <ul> <li>&lt; 換定</li> <li>※ ホーム</li> <li>設定の検索</li> <li>更新とセキュリティ</li> <li>ジ Windows Update</li> <li>ジ Windows Defender</li> <li>↑ パックアップ</li> <li>ジ 回復</li> <li>ジ ライセンス認証</li> <li>賢 開発者向け</li> </ul> | - □ ×<br>更新/状態<br>か使いのデバイスは最新の状態です。最終確認日時:昨日、18:17<br>更新プログラムのチェック<br>更新プログラムのチェック<br>更新プログラムの意味<br>はい、方法を確認しますか?<br>はい、方法を確認する<br>更新プログラムの設定<br>利用可能な更新プログラムが自動的にダウンロードされ、インストールされます。従量制課金接続(料金<br>が発生する場合があります)では実行されません。<br>アクティブ時間の変更<br>再起動のオプション |
|                                                                                                    | 最新の更新プログラムに関する情報をお探しですか?                                                                                                    |

- ◇ NOAHLink の最新版インストール後に NOAHLink が使用できない場合も、Windows Update を行なってください。
- ◆ Inspire2020 のインストール後、PatientBase のインストールでエラーが表示された場合、一度 PC を 再起動してから PatientBase のインストールを行なってください。
- ◆ ウイルスセキュリティソフトにより、Inspire のインストールができない場合、一時的にウイルスセキュリティソフトを無効にしてから、インストールを行なってください。インストール完了後、再度ウイルスセキュリティソフトを有効にしてください。

9

ノート

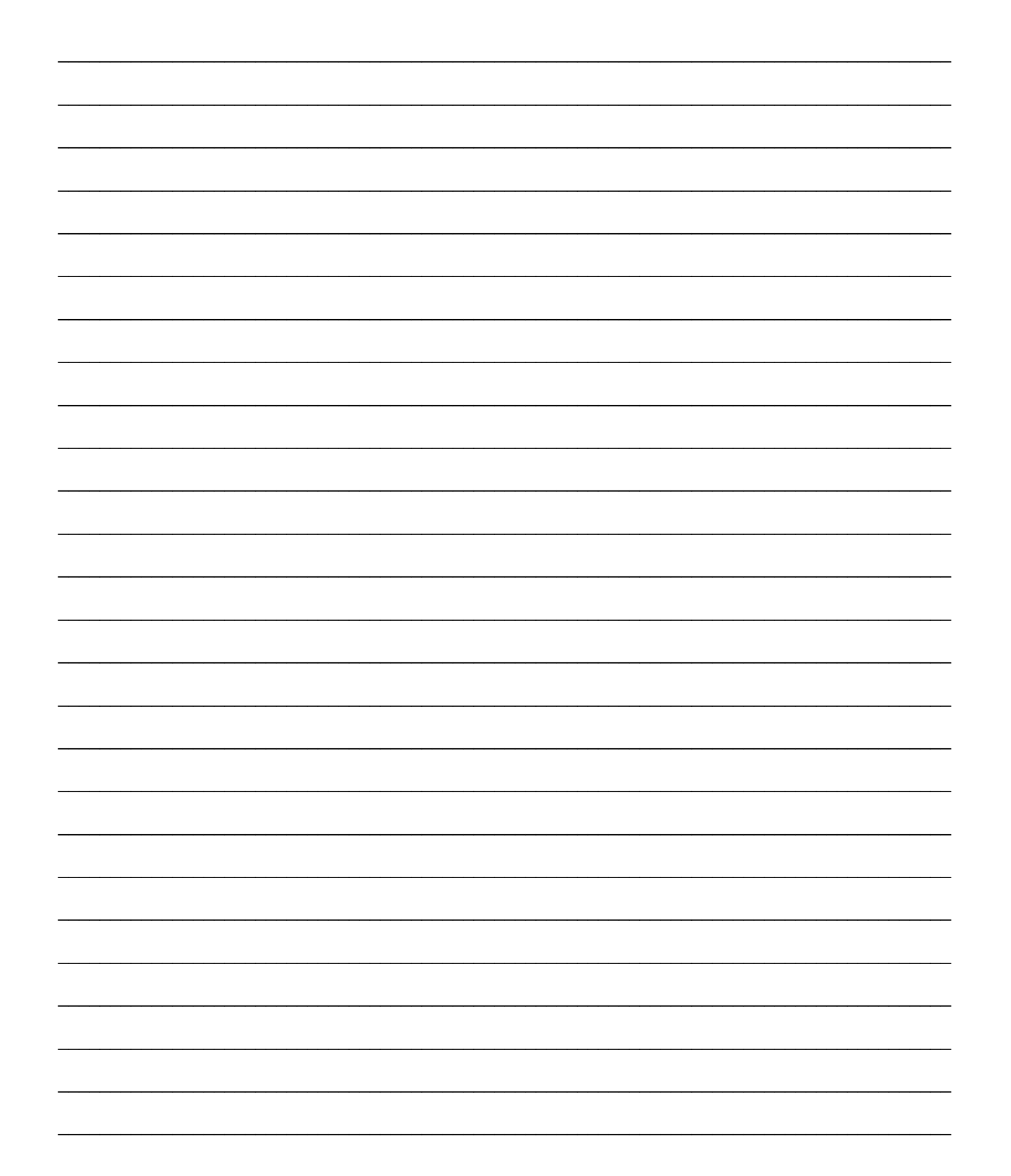

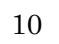

ノート

\_ \_ \_\_\_\_ \_\_\_\_ \_\_\_\_ \_\_\_\_ \_\_\_\_ \_\_\_\_

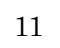

スターキージャパン株式会社 〒222-0033 神奈川県横浜市港北区新横浜 2-6-23 3F TEL: 045-475-9701 FAX: 045-475-9706 ○○○ :0120-045-190

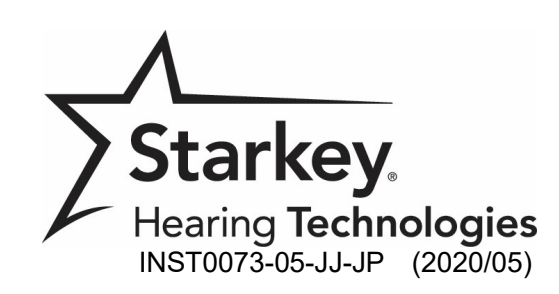

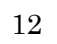